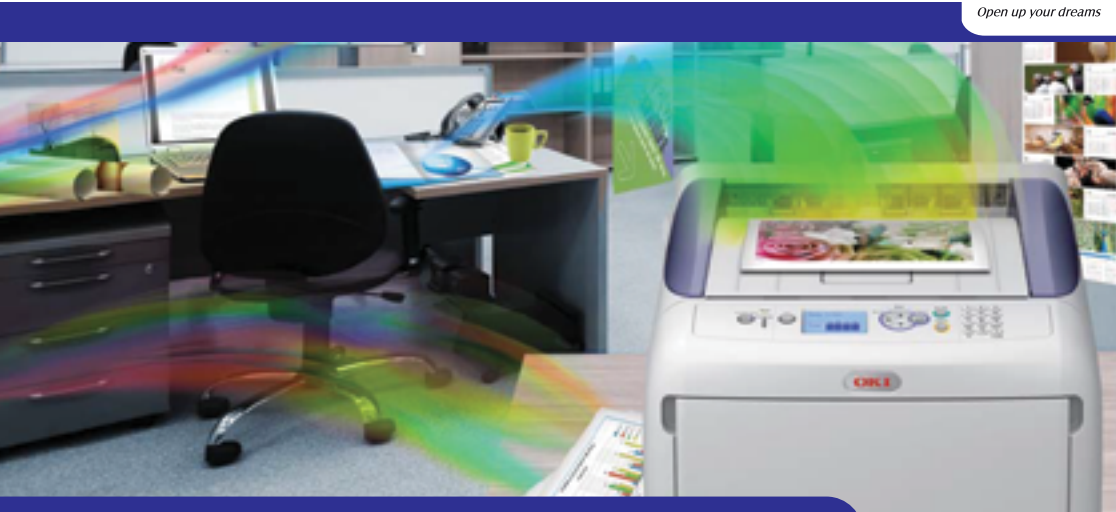

## Hướng Dẫn Sử Dụng Máy in OKI

# MÁY IN LAZER MÀU C831

TOP10

Thiết kế nhỏ gọn, trang nhã Tiết kiệm điện và thân thiện với môi trường Bản in đẹp, không bị phai màu theo thời gian Tiết kiệm giấy và thời gian in

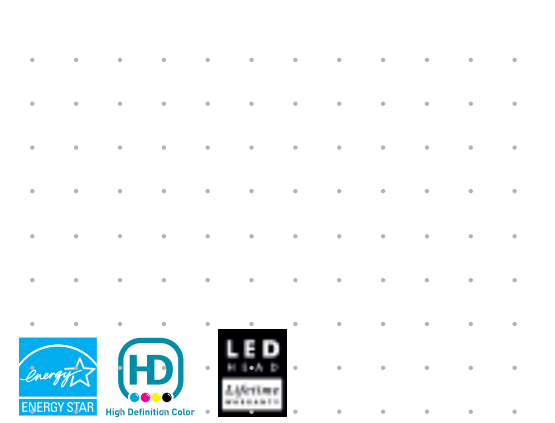

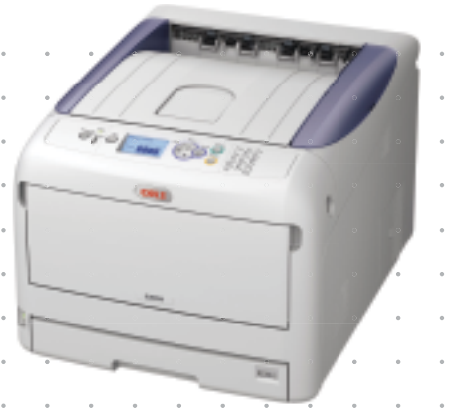

and much more...

OKI

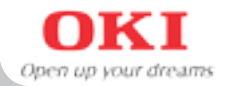

#### 1. Hướng dẫn mở máy và đưa vào sử dụng

#### 1.1 Mở máy

Mở các băng keo niêm phong màu xanh trên các mặt của máy và các khay đựng giấy Mở nắp trước bằng cách kéo nút open nằm bên hông máy, tiếp tục mở nắp trên bằng cách nhấn nút xám nằm bên cạnh phải như hình.

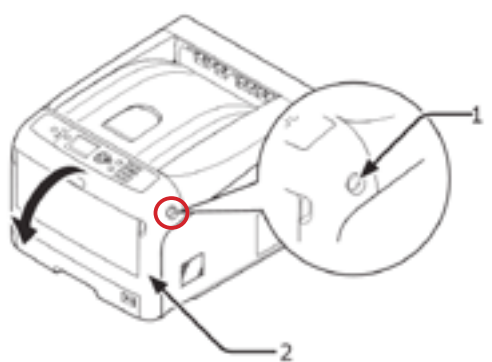

(1,2) Kéo nút, mở nắp trước theo chiều mũi tên

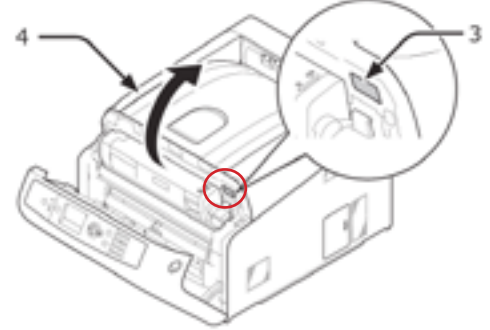

(3,4): Nhấn nút xám, mở nắp trên theo chiều mũi tên

Đóng khoá mực bằng cách gạt cần màu xanh lên phía trên, rồi lần lượt nhấc 4 ống drum mực ra.

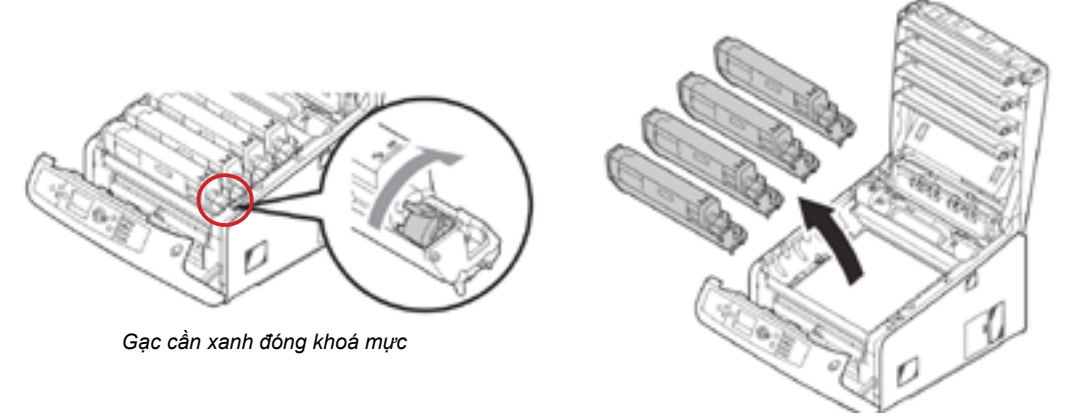

Nhắc 4 ống drum mực ra

## 1. Hướng dẫn mở máy và đưa vào sử dụng (tiếp theo)

Đặt các ống drum, mực lên một mặt phẳng chắc chắn, tránh ánh sáng trực tiếp. Tiến hành tháo khui seal ống mực bằng cách mở băng keo ở mặt trước rồi rút ra từ phía sau (H1). Sau khi tháo bỏ seal, lắp 4 ống durm mực trở lại máy (H2).

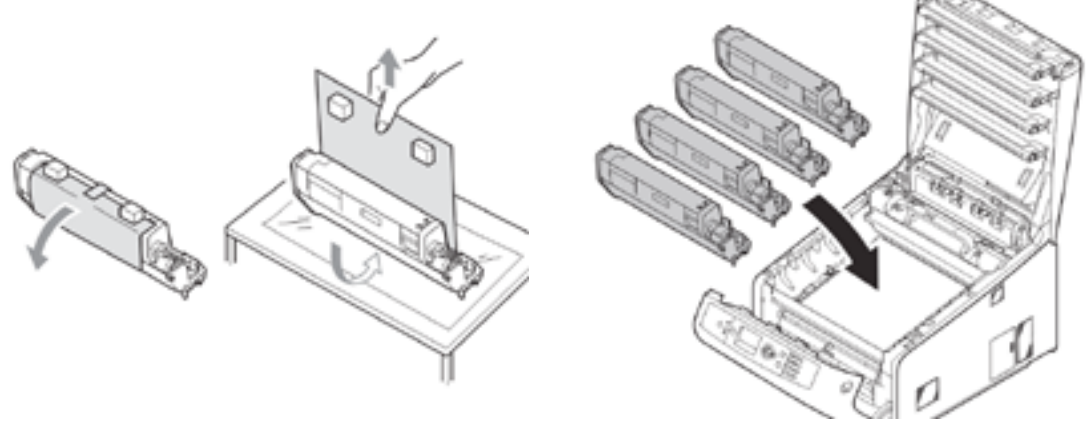

H1: Khui seal ống mực

H2: Lắp 4 ống mực trở lại máy

Điều chỉnh các thanh trượt sao cho phù hợp để đặt giấy vào khay (H7). Đóng nắp máy lại. Quá trình mở máy và đưa máy vào sử dụng đã hoàn tất.

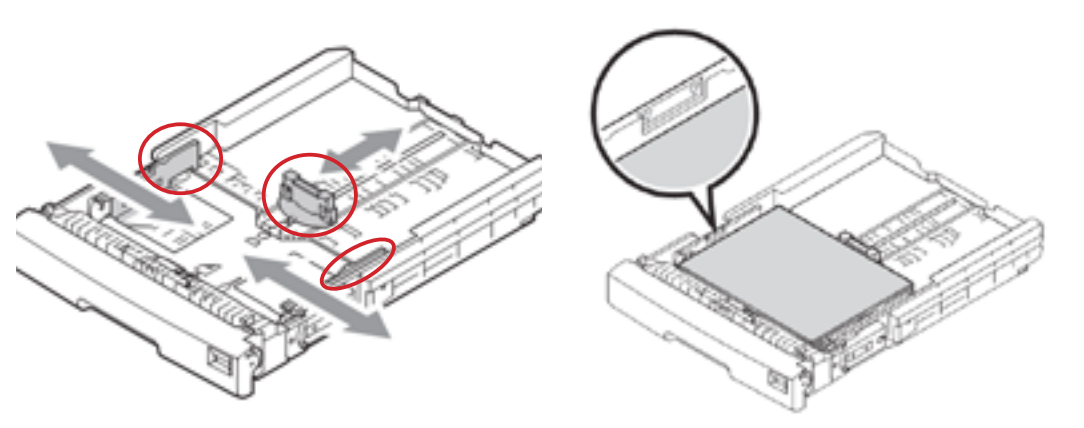

H7: Điều chỉnh thanh trượt và đặt giấy vào khay

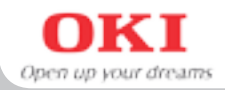

## 1.2 In file test thông tin máy, màu

Bấm nút Ok để vào menu chính, di chuyển đến **Print Information** -> OK (H1) Di chuyển đến **Configuration** -> OK (H2)

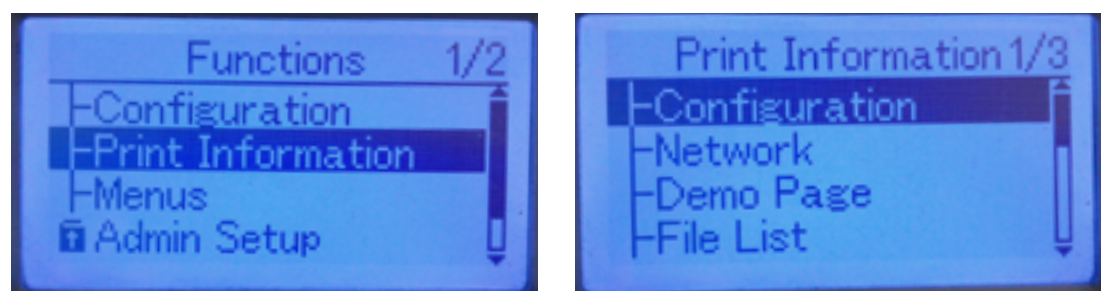

H1: Chon Print Information

H2: Chon Configuration

Chọn tiếp **Execute** -> OK (H3)

Các thông tin về cấu hình, dung lượng mực, tuổi thọ drum, băng chuyền, số trang đã in sẽ được in ra đầy đủ.

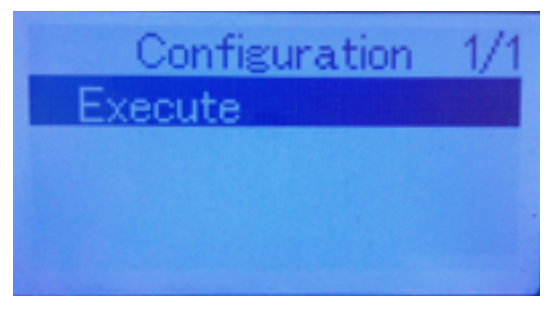

H3: Chọn Execute

#### 2. Cài đặt driver cho máy in laser C831

## 2.1 Cài đặt máy thông qua cổng USB

**Bước 1:** Bỏ đĩa "CD-Rom" cài đặt vào máy tính và chạy file **Setup** (H1) Ở các hộp thoại tiếp theo, chúng ta bấm **Next** (H2) và đồng ý với các điều khoản của nhà sản xuất (bấm **I Agree**) (H3)

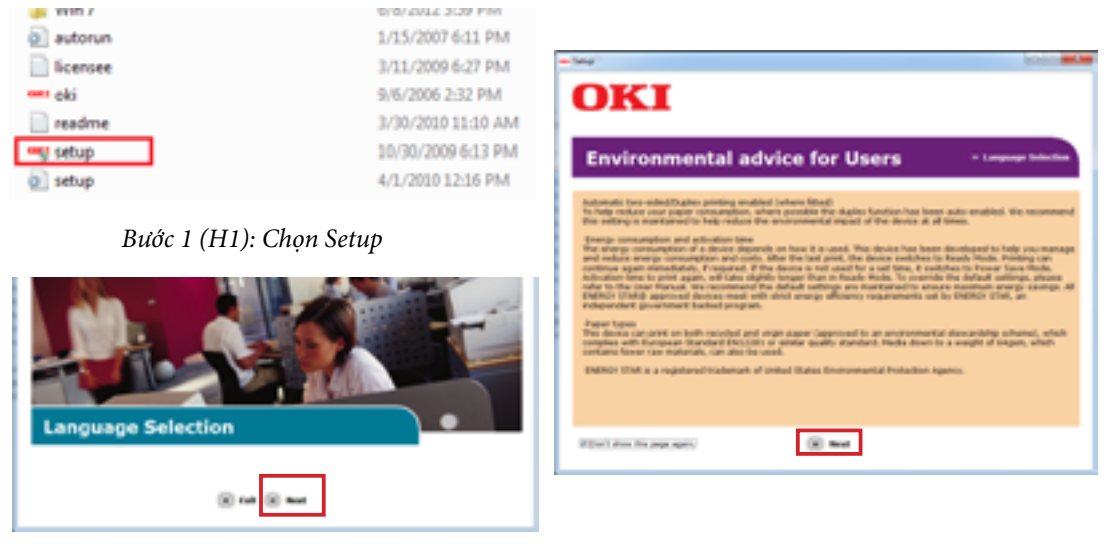

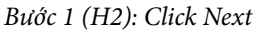

Bước 1 (H3): Click Next

Bước 2: Chọn đúng model C831 cần cài đặt và bấm Next

*Bước 3:* Chọn driver cho máy in, phần mềm **PS gamma adjuster**, **Configuration Tool** và click vào biểu tượng cài đặt.

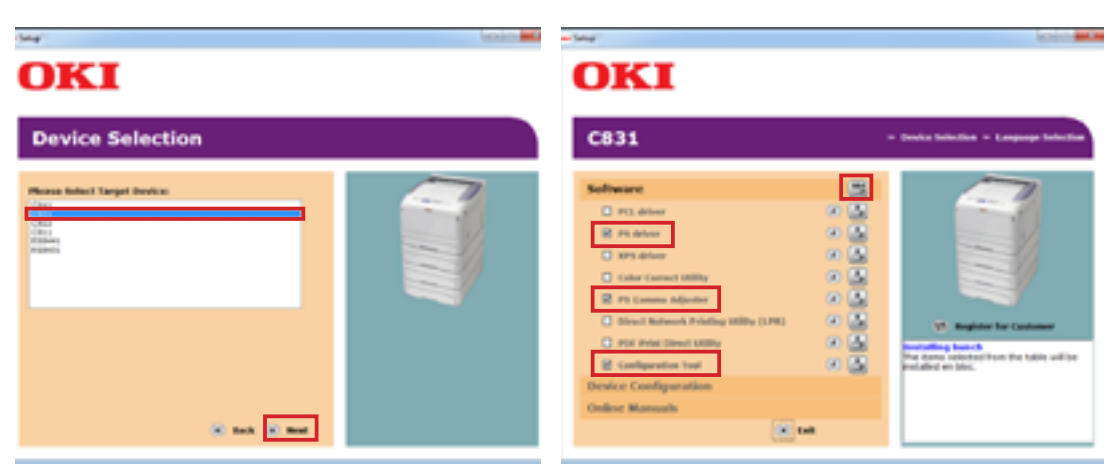

Bước 2: Chọn C831 và Click Next

Bước 3: Chọn driver và bấm nút Install All

Hướng dẫn sử dụng máy in OKI C831n/4

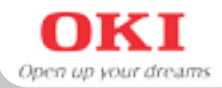

**Bước 4:** Driver và các chương trình sẽ được cài đặt và hộp thoại **Installing** hiện ra, xuất hiện thông báo cắm cáp USB vào như hình dưới.

**Bước 5:** Lúc này chúng ta bật máy và cắm cáp USB vào máy in và nối với máy tính, tiến trình cài đặt sẽ tiếp tục được thực hiện.

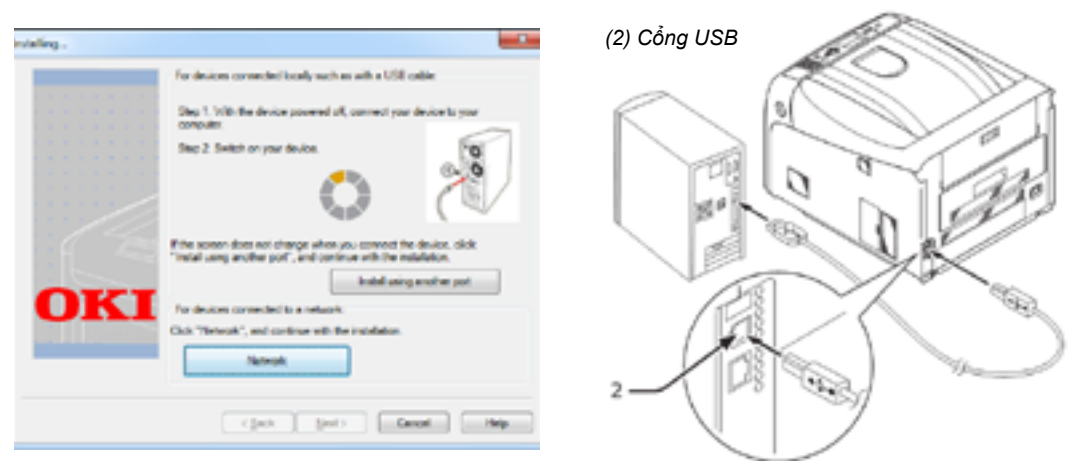

Bước 4: Hộp thoại Installing

Bước 5: Bật máy và cắm cáp

Bước 6: Sau khi hoàn tất, thông báo về tiến trình cài đặt sẽ hiện ra.

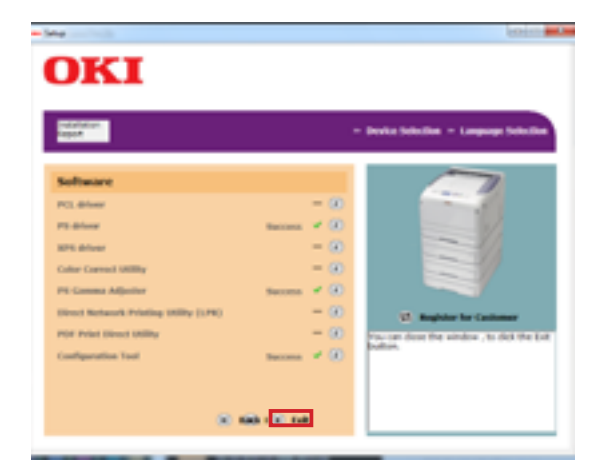

Bước 6: Hoàn tất, click Exit

#### 2. Cài đặt driver cho máy in laser C831 (tiếp theo)

#### 2.2 Cài đặt máy thông qua cổng mạng

Bước 1: Cắm cáp mạng vào máy in OKI và nối với máy tínhBước 2: Bỏ đĩa "CD-Rom" cài đặt vào máy tính và chạy file Setup

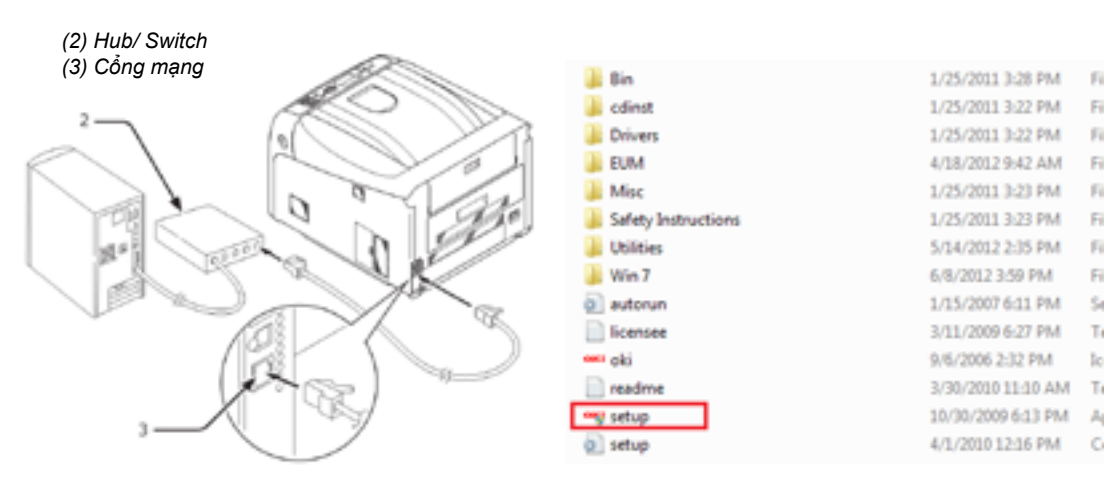

Bước 1: Cắm cáp mạng

Bước 2: Chọn file Setup

Bước 3: Bấm Next ở màn hình tiếp theo.

**Bước 4:** Ở các hộp thoại tiếp theo, chúng ta bấm Next và đồng ý với các điều khoản của nhà sản xuất (bấm I Agree)

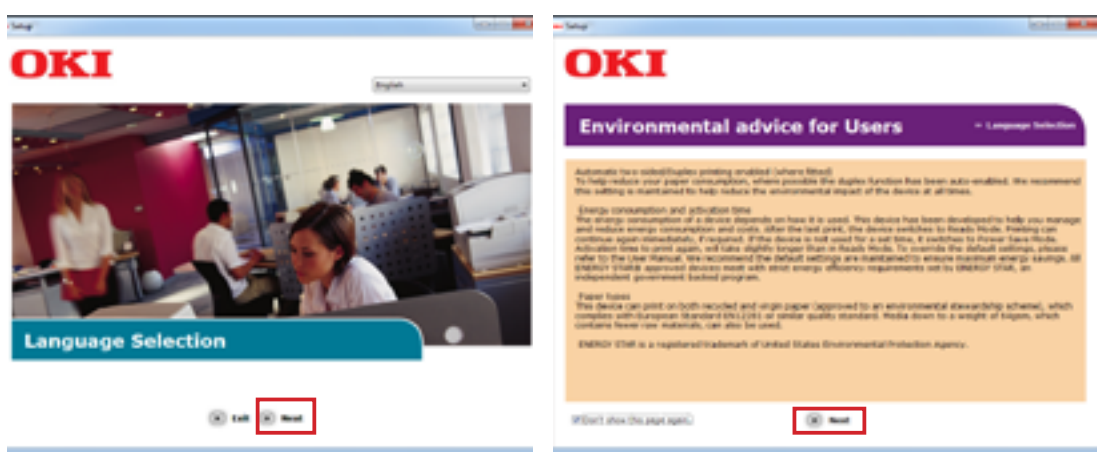

Bước 3: Click Next

Bước 4: Click Next

Hướng dẫn sử dụng máy in OKI C831n/6

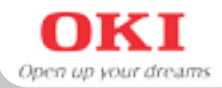

Bước 5: Chọn đúng model C831 cần cài đặt và bấm next

Bước 6: Chọn chương trình Network Card Setup Utility để cài đặt IP tĩnh cho máy in

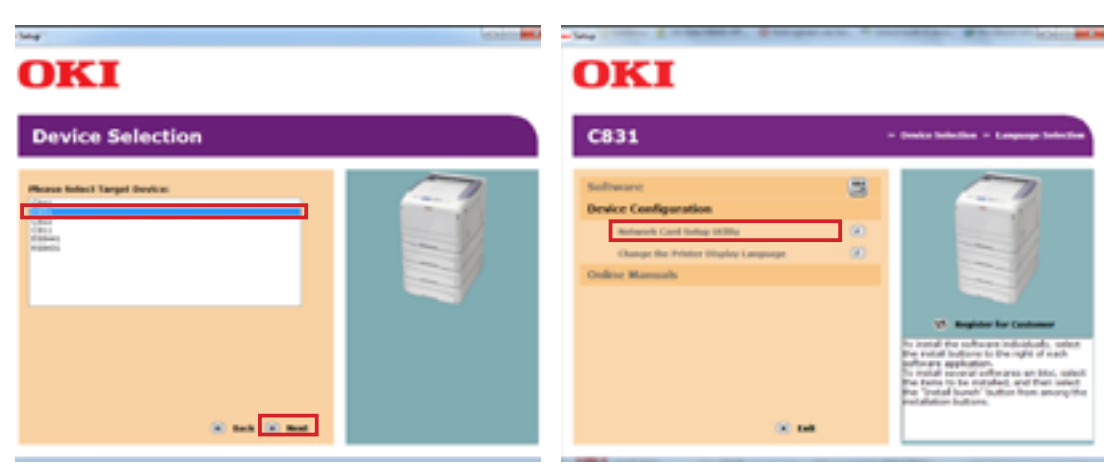

Bước 5: Chọn C831

Bước 6: Chọn Network card setup utility

*Bước 7:* Phần mềm này sẽ làm nhiệm vụ dò quét máy in OKI đã được kết nối trong hệ thống mạng. Để đặt địa chỉ IP máy in Oki nào thì nhấp chuột phải vào máy in Oki đó chọn **Setting Printer** 

**Bước 8:** Hộp thoại **Printer Setting** hiện ra, chọn manual rồi chỉnh lại IP theo ý muốn hoặc để yên các thông số cũ, sau đó bấm vào nút OK

*Bước 9:* Hộp thoại **Password** sẽ hiện lên, lúc này ta điền vào 6 ký tự cuối trong ô **Mac** address của máy in (lưu ý là cần điền đúng chữ hoa/thường)

| File (E) Setting (S) Option (Q) Help (E)                                                                                                    | must be seen to                                                    |
|----------------------------------------------------------------------------------------------------|--------------------------------------------------------------------|
| 3.01212                                                                                                    | IP Address   Printer Web Page                                      |
| St. Getting Firster Aethod to Get L. IP Address MAC Address *                                                                                                    | Method to Get IP Address                                           |
| M8461 Manual 292,268,6,86 00:80:87;2C;P5:62<br>B438 Manual 292,268,6,30 00:80:87;52;AF;7A                                                                                                    | G Manual                                                           |
| ESE400 Mercual 192368.634 00.8017.80.60.00                                                                                                    | C Auto                                                             |
| Bước 7: Chuột phải vào C831 chọn                                                                                                    | E DHOVDOOTP                                                        |
| Setting Printer                                                                                                    | Details                                                            |
| Admin Research Required                                                                                                    | Enter data for the IP address, Subnet mask and Default<br>gateway. |
| Cite Advices and                                                                                                    | IP Address 192 . 168 . 0 . 93                                      |
| Parsand MAC Address Subset M<br>anomal 201662 233 253 25                                                                                                    | Subnet Mask. 255 . 255 . 0                                         |
| DK.         Canoni         90.85.67.62.47.03.         256.256.25           CMI         Marcal         590.568.651         90.85.67.62.68.051         253.256.25           MCH2         Marcal         592.568.659         90.25.04.867.055         253.255.61 | Default Gateway Address 192 . 160 . 0 . 2                          |

Bước 9: Điền password

Bước 8: Chọn manual

#### 2. Cài đặt driver cho máy in laser C831 (tiếp theo)

*Bước 10:* Chọn driver cho máy in và các phần mềm cần thiết là **PS gamma adjuster**, **Configuration Tool** và click vào biểu tượng cài đặt

**Bước 11:** Sau đó hộp thoại **Installing** hiện ra, xuất hiện thông báo cắm cáp USB. Ta bấm vào nút **Network** bên dưới.

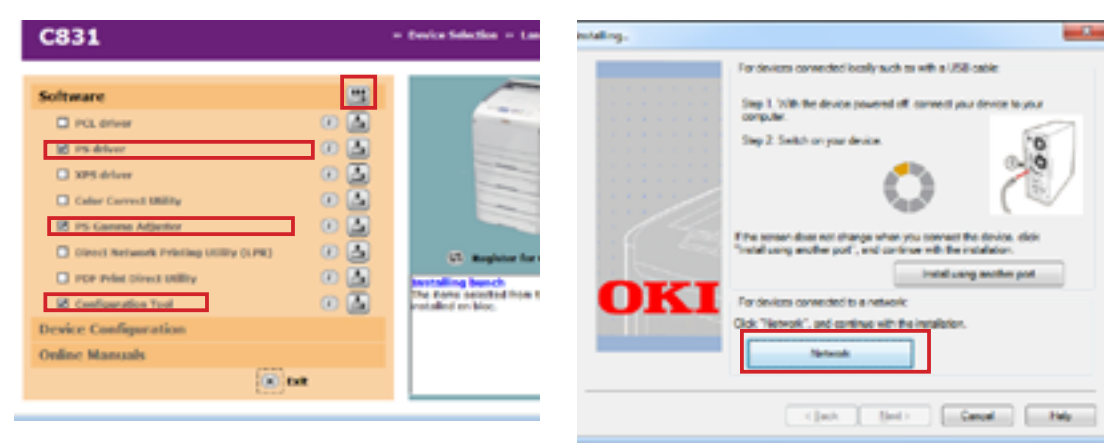

Bước 10: Chọn driver

Bước 11: Hộp thoại Installing

**Bước 12:** Trình cài đặt sẽ tự động kiểm tra và tìm kiếm máy in trên hệ thống mạng và hiện ra thông báo "Review your installation settings" (kiểm tra thông tin cài đặt máy in). Ta bấm **Next** và máy in sẽ tự động được cài đặt

**Bước 13:** Cài đặt hoàn tất, chương trình hiện ra thông báo "**Success**" và chúng ta có thể nhấn **Exit** để hoàn thành việc cài đặt.

| Installation settings |                                    |                         | in later and the                   |             | and the second second s |
|-----------------------|------------------------------------|-------------------------|------------------------------------|-------------|----------------------------------------------------------------------------------------------------|
|                       | Review your insta<br>Click "Next". | llation settings.       | OKI                                |             |                                                                                                    |
|                       |                                    |                         | Telefator<br>Agent                 |             | Derits Salation - Language Salation                                                                                                    |
|                       | Device                             | Pretor asses/1P Address |                                    |             |                                                                                                    |
|                       | 0801                               | 192.168.0.90            | Software                           |             |                                                                                                    |
| and the second        |                                    |                         | PC3. deliver                       | - 00        |                                                                                                    |
| 11/1/                 |                                    |                         | PS delever                         | terren 🖌 🛞  |                                                                                                    |
| 6 722                 |                                    |                         | MPS deliver                        | - 90        |                                                                                                    |
|                       | CHI CREV(PS)                       | Search settings         | Calur Carned UNINg                 | - 60        |                                                                                                    |
| OTT                   |                                    | @ Search Range          | Pii Gamma Adjuster                 | Saccess 🛩 🐼 |                                                                                                    |
| UKI                   |                                    | O Piete name/P Address  | Direct Robert Printing (URI) (178) | - 30        | Vi. Register for Continuer                                                                                                    |
|                       |                                    | 200,200,200,200         | FDF Print Direct Utility           | - 60        | Toy or done for window, to del the tot                                                                                                    |
|                       |                                    | Regist work             | Configuration Text                 | hannan 🕈 🛞  | hutton.                                                                                                    |
|                       | - Quit                             | get) Geol Hep           | * ·                                | 68 ( X 14   |                                                                                                    |

Bước 12: Click Next

Bước 13: Click Exit

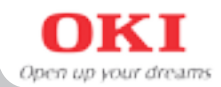

*Bước 1:* Vào Control Panel/ Devices and Printers chọn máy in OKI C831 và click chuột phải chọn "Printing Preferences".

Bước 2: Trong cửa sổ "Printing preferences", chọn "Advanced"

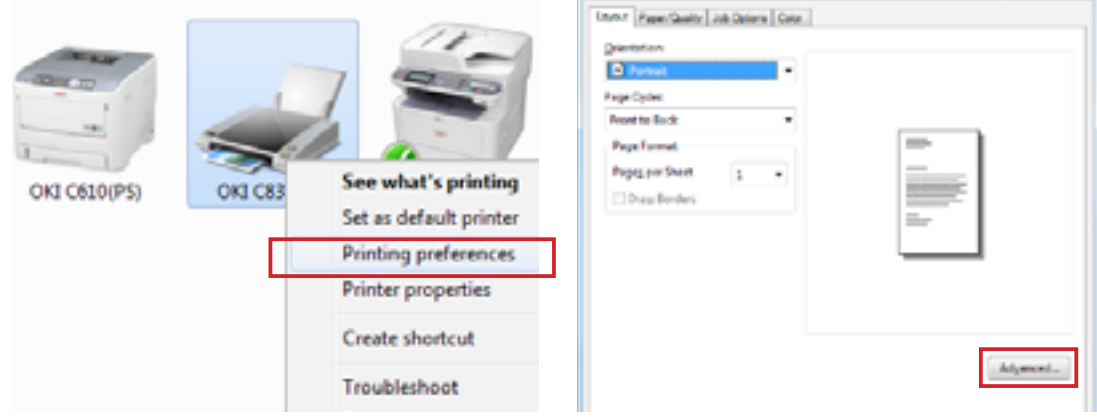

Bước 1: Chuột phải chọn Printing Preferences

Bước 2: Chọn Advanced

Bước 3: Cửa sổ "Advanced Options", ta có thể thiết lập thông số về giấy để in như : Mục Paper Size: chọn khổ giấy mặc định là A4 Mục Media Check: chon Off

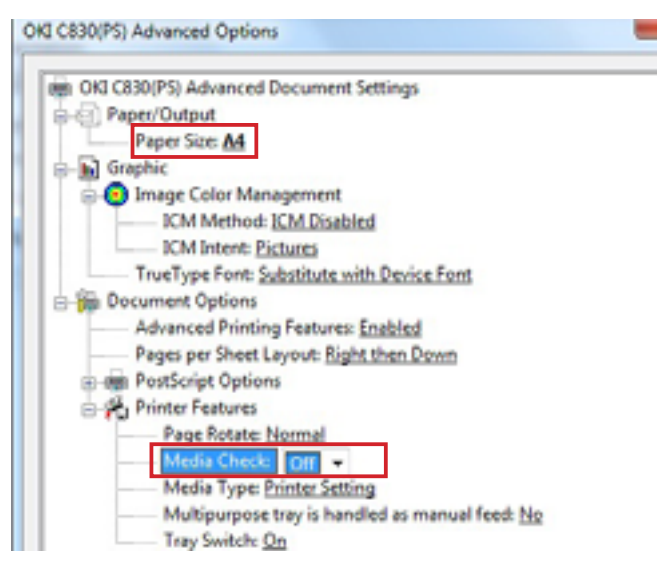

Bước 3: Thiết lập Paper Size, Media Check

3. Thiết lập thông số mặc định cho máy in (tiếp theo)

Bước 4: Chuyển qua Tab "Job Options" ta thiết lập các chế độ sau:

- Check vào nút Normal trong mục Quality

- Check vào nút Image Smoothing

Bước 5: Chuyển qua Tab "Color": thiết lập các chế độ sau:

- Mục Color Mode: Chọn Automatic: máy sẽ tự động cân chỉnh màu sắc tối ưu cho tất cả các file trước khi in.

- Click chọn Tone Save để đặt chế độ in tiết kiệm mực.

Click "OK" để hoàn thành việc thiết lập

| 1 Alexandre                                                     | <ul> <li>Securities</li> <li>Securities</li> <li>Securities</li> </ul> |
|-----------------------------------------------------------------|------------------------------------------------------------------------|
| S WE                                                            | C Everyprot Same Print                                                 |
| <ul> <li>Hot Deals</li> <li>Fee / Deal (\$20,120)</li> </ul>    | Epoleo 1 🔯 🗆 Ediuleo                                                   |
| <ul> <li>Netwij (2004000)</li> <li>Jenger Serositing</li> </ul> | Sould: 100 1 (1-4086.3.)                                               |
|                                                                 |                                                                        |
|                                                                 |                                                                        |
|                                                                 |                                                                        |
|                                                                 |                                                                        |

Bước 4: Tab Job Options

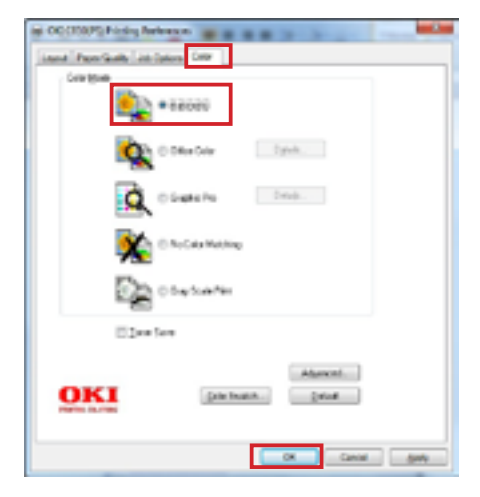

Bước 5: Tab Color

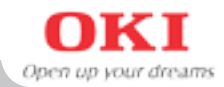

#### 4. Cách in nhiều loại giấy

Sau đây là cách tinh chỉnh thông số để in các loại giấy khác nhau cho đúng, đảm bảo bản in cho ra đẹp mắt nhất, không bị bay mực.

## 4.1 Chuẩn bị giấy:

**Bước 1:** Mở khay nạp giấy multi phía trước, dịch chuyển thanh trượt để sao cho vừa vặn với khổ giấy, kéo các thanh đỡ giấy ra. Đặt giấy vào khe nạp giấy.

**Bước 2:** Mở đường ra giấy phía sau để giấy sau khi in sẽ đi ra theo một đường thẳng tránh kẹt giấy.

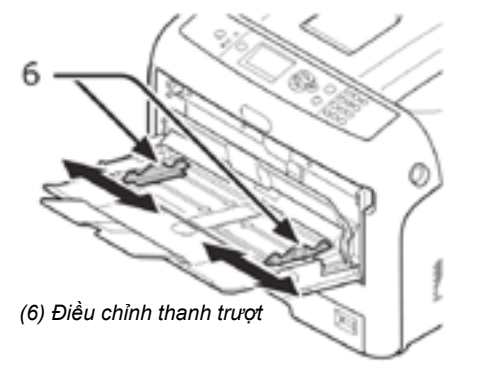

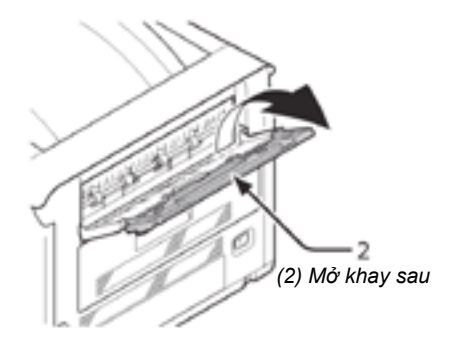

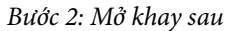

#### Bước 1: Mở khay Multi

#### 4.2 Tinh chỉnh thông số khi in:

#### 4.2.1 - Đối với máy sử dụng ngôn ngữ in Poscript

Sau khi chọn file in và nhấn lệnh in, bạn cần chỉnh các thông số cho phù hợp với loại giấy cần in, vào mục **Properties/Preference** hoặc **Printer Setting** (tuỳ vào chương trình)

*Bước 1:* Hộp thoại OKI C831 (PS) Printing Preferences sẽ được mở ra, vào tab Paper/ Quality, ở mục Paper Source ta chọn Multi-Purpose Tray.

| G COCOUPS Noting | Neleenos              |           | -        |
|------------------|-----------------------|-----------|----------|
| Lass Powlasts    | Lan Cartern   Carter, |           |          |
| Tay Selection    |                       |           |          |
| Paper Sources    | 🖬 that it append the  |           | •        |
| Crier            |                       |           |          |
| B                | C Rock & Male         | 📑 🔹 Calor |          |
|                  |                       |           |          |
|                  |                       |           |          |
|                  |                       |           |          |
|                  |                       |           |          |
|                  |                       |           |          |
|                  |                       |           | Adjanced |
|                  |                       |           |          |
|                  |                       |           |          |
|                  |                       | OK Canal  | -        |

Bước 1: Chọn Multi-Purpose Tray

4. Cách in nhiều loại giấy (tiếp theo)

Bước 2: Nhấn vào nút Advanced. Hộp thoại Advanced Options được mở ra:

Vào mục Paper Size để chọn khổ giấy phù hợp.

*Bước 3:* Nếu khổ giấy in của bạn thuộc loại đặc biệt, chọn **Poscript Costum Page Size** và nhập vào thông số chiều rộng, chiều cao tương ứng.

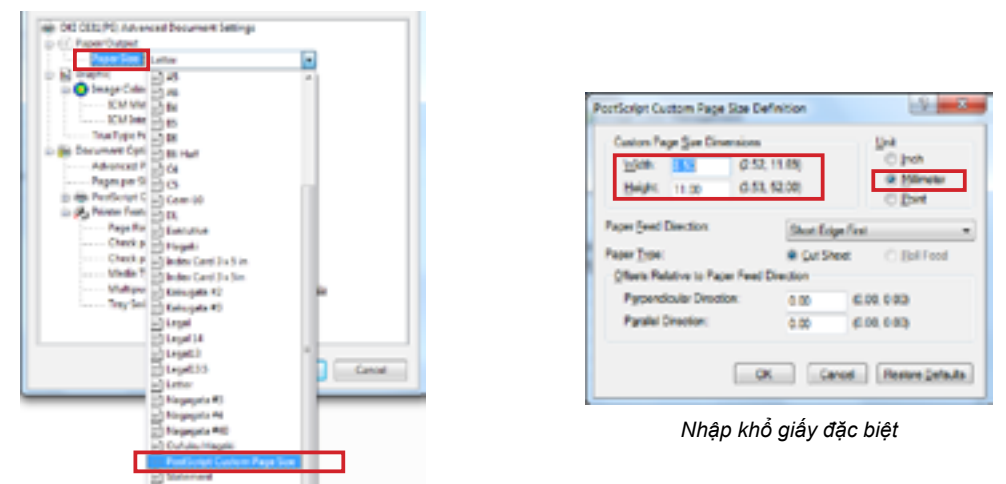

Chọn kích thước giấy

Bước 4: Tiếp tục tìm đến tuỳ chọn Media type để chỉnh các định lượng giấy cho phù hợp:

- Light (64 - 74 gsm): Dùng để in các loại giấy mỏng, như là giấy cacbonless, giấy hoá đơn

- **Medium Light (75 - 82 gsm) & Medium (83 - 104 gsm)**: Dùng để in các loại giấy Excel, Double A (loại giấy thông dụng để in văn phòng)

- **Ultra Heavy 1-2-3:** thường dùng để in các loại giấy mỹ thuật, giấy dày, định lượng giấy từ 129 - 256 gsm, tuỳ theo độ dày mà chọn định lượng giấy phù hợp.

 - Labels 1,2: Dùng để in giấy decan, giấy dán nhãn (thường nên dùng Labels 2, do giấy decan có đến 2 lớp giấy)

- Glossy paper: Dùng để in các loại giấy bóng, như giấy couche, couche matt

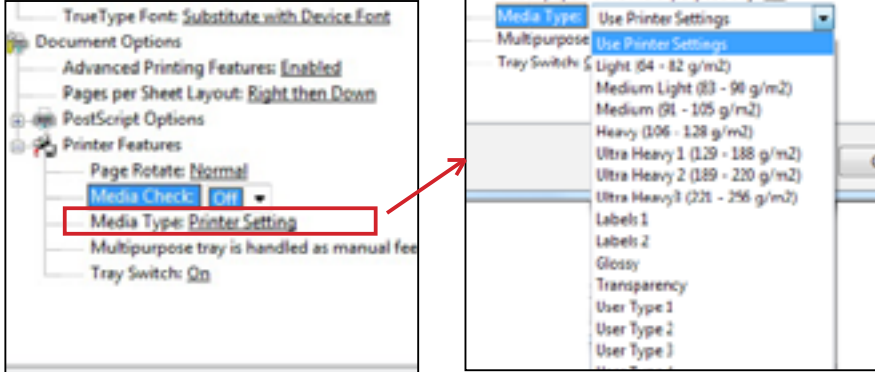

Bước 4: Chọn định lượng giấy (trong hộp thoại Advanced Options

Hướng dẫn sử dụng máy in OKI C831n/ 12

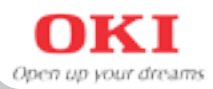

**Bước 5:** Chuyển qua Tab "**Job Options**" ta có thể điều chỉnh thông số về bản in như sau:

- Chất lượng bản in (mục Quality)

+ **ProQ2400:** chế độ in với chất lượng cao nhất, sử dụng công nghệ ProQ2400.

+ Fine/Detail: chế độ in với chất lượng cao, độ màu đạt tối đa.

+ **Normal**: chế độ in với độ phủ mực thấp, chất lượng chấp nhận được, tiết kiệm mực

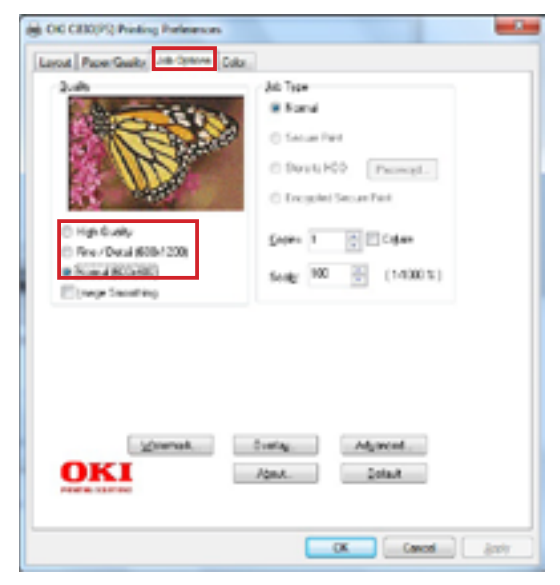

Bước 5: Tab Job Options

| et OE CIUDPS Preting Parlaments     |
|-------------------------------------|
| Layest Paper Gardy Job Options Colo |
| 6da gade                            |
| • Edward                            |
| Cyride Cyride                       |
| Congles Por                         |
| No Colo Manifest                    |
| Carlot Pre                          |
| Epretee                             |
| Cite South Dated                    |
| CK Ganoel Apple                     |

Bước 6: Tab Color

**Bước 6:** Chuyển qua Tab "**Color**": có các tuỳ chọn đáng lưu ý

-Nếu không có nhu cầu đặc biệt, chọn Automatic. (máy sẽ tự động cân chỉnh màu sắc tối ưu cho tất cả các file trước khi in)..

- **Graphic Pro**: Chọn khi cần in đúng màu, đòi hỏi độ chính xác cao của bản in.

- Greyscale: In file theo chế độ trắng đen.

**Bước 7**: Click "**OK**" để hoàn thành việc thiết lập và quay trở lại menu in, nhấn nút print để in theo xác lập mới.

## 4. Cách in nhiều loại giấy (tiếp theo)

## 4.2.2 Đối với các máy cài ngôn ngữ in PCL

**Bước 1:** Sau khi chọn file in và nhấn lệnh in, bạn cần chỉnh các thông số cho phù hợp với loại giấy cần in bằng cách vào mục **Properties/Preference** hoặc **Printer Setting** (tuỳ vào chương trình), hộp thoại **Printing Properties** sẽ được mở ra.

Bước 2: Tìm đến mục Size và chọn đúng kích thước giấy mà bạn muốn in

*Bước 3:* Nếu khổ giấy in của bạn thuộc loại đặc biệt, chọn User defined size và nhập vào thông số chiều rộng, chiều cao tương ứng trong hộp thoại Set free size

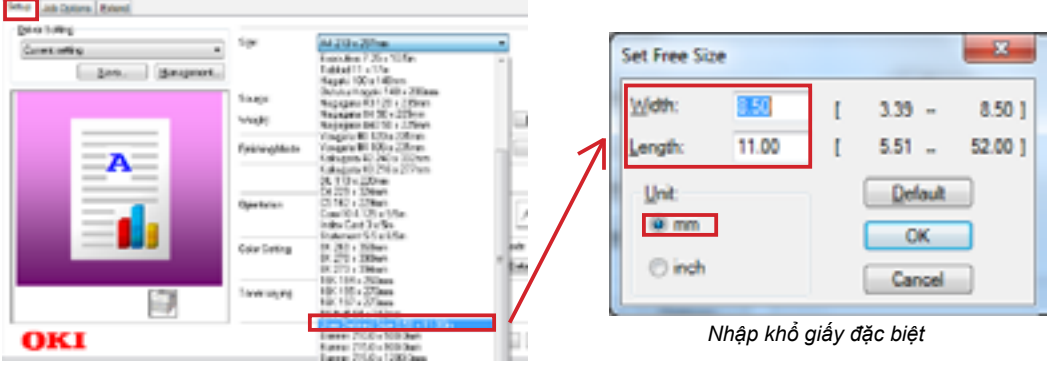

Chọn kích thước giấy

Bước 4: Tiếp tục ở mục Source ta chọn Multi-Purpose Tray.

Bước 5: Cuối cùng, tìm đến tuỳ chọn Weight để chỉnh các loại giấy cho phù hợp:

- Light (64 - 82 gsm): Dùng để in các loại giấy mỏng, như là giấy cacbonless, giấy hoá đơn

- **Medium Light (83 - 90 gsm) & Medium (91 - 105 gsm):** Dùng để in các loại giấy Excel, Double A (loại giấy thông dụng để in văn phòng)

 Heavy, Ultra Heavy: thường dùng để in các loại giấy mỹ thuật, giấy dày (chú ý tuỳ theo độ dày mà chọn định lượng giấy từ 105 - 250 gsm).

- Labels 1,2: Dùng để in giấy decan, giấy dán nhãn (thường nên dùng Labels 2, do giấy decan có đến 2 lớp giấy)

- Glossy paper: Dùng để in các loại giấy bóng, như giấy couche, couche matt

| a fa ranvas  |                          |                                                                                                    | -                   | Weight        | Pinter Seting .                                                                                  |
|--------------|--------------------------|----------------------------------------------------------------------------------------------------|---------------------|---------------|--------------------------------------------------------------------------------------------------|
| a Managanata | 14                       | Same 2014 (2018)<br>Chana Annara (Larin pap                                                                                                    |                     | FinithingMode | Printer Setting<br>Light (104-12 g/m2)<br>Medium Light (10-10 g/m2)<br>Medium Light (10-10 g/m2) |
|              | бақы<br>марр<br>гуларта  | Holessen Tre<br>Pare Selles<br>Londinik (n.)<br>Mole (gin) (ST By Ad                                                                                                    | Date front lipsers. | Opentation    | Heavy (105-125 g/m2)<br>Uha Heavy 1 (123-110 g/m2)<br>Uha Heavy 2 (118-220 g/m2)                 |
|              | Operation                | Websen (11) - Migrol<br>Metage (12) - Mit (12)<br>Ukalimana (12) - Mit (12)<br>Ukalimana (12) - Mit (12)<br>Ukalimana (12)<br>Ukalimana (12)<br>Ukalimana (12)<br>Ukalimana (12) | •                   | Color Seting  | Labels 1<br>Labels 2<br>Glossy<br>Transporters                                                   |
| 121          | Caturbany<br>Tana najing |                                                                                                    | Dend.               | Torer saying  | User Type 1<br>User Type 2<br>User Type 3                                                        |
| total .      |                          | April -                                                                                                    | Drive .             |               | User Type 4<br>User Type 5                                                                       |

Bước 4: Chọn khay in

Bước 5: Chọn định lượng giấy

Hướng dẫn sử dụng máy in OKI C831n/ 14

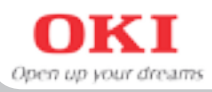

## Bước 6: Chuyển qua mục "Color Setting":

- Color/ Monochrome: Tuỳ chọn in màu hay in trắng đen

- Toner Saving với các tuỳ chọn: thấp, vừa, cao – bản in sẽ nhạt dần ứng với từng cấp

| Colo: Setting | Color<br>Monochrome                                   | Current color mode : Morochrome<br>Detail . |
|---------------|-------------------------------------------------------|---------------------------------------------|
| fantr seying  | Diff<br>Printer setting<br>Of                         | •                                           |
|               | Save Level Mode<br>Save Level Mode<br>Save Level High | Salwo                                       |

Bước 6: Mục Color Setting

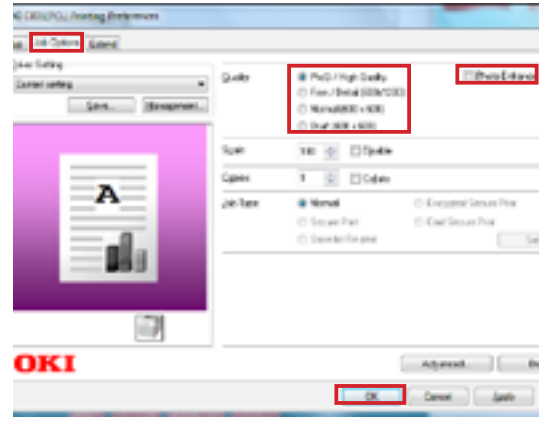

Bước 7: Tab "Job Options"

**Bước 7**: Chuyển qua Tab "**Job Options**" ta có thể điều chỉnh thông số về bản in như sau:

- Chất lượng bản in (mục Quality)

+ **ProQ2400**: chế độ in với chất lượng cao nhất, sử dụng công nghệ ProQ2400.

+ Fine/Detail: chế độ in với chất lượng cao, độ màu đạt tối đa.

+ Normal: chế độ in với độ phủ mực thấp, chất lượng chấp nhận được, tiết kiệm mực

#### -Chọn Photo Enhance

Click "**OK**" để hoàn thành việc thiết lập và quay trở lại menu in, nhấn nút print để in theo xác lập mới.

Bước 1: Khởi động chương trình Configuration Tool:

Vào menu Start của Windows -> Okidata -> Configuration Tool.

Bước 2: Trước hết chúng ta cần đăng ký các máy in (chỉ cần làm 1 lần) vào

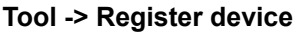

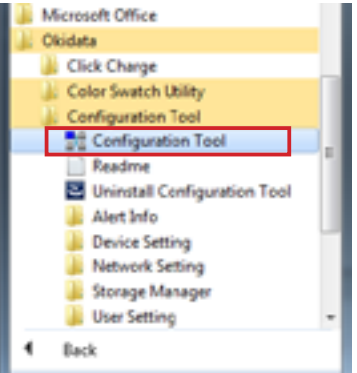

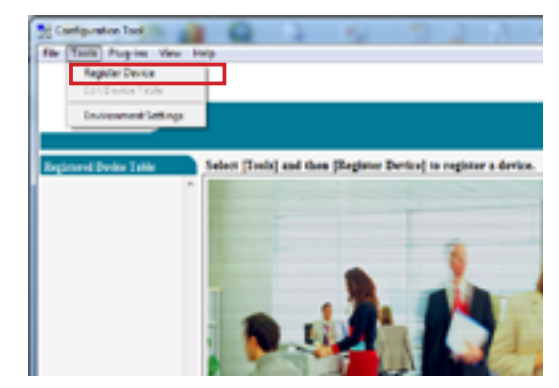

Bước 1: Chọn Configuration Tool

Bước 2: Vào Tool/ Register device

Sau khi tìm kiếm, danh sách các máy in OKI sẽ hiện ra, chọn máy in bạn muốn đăng ký rồi nhấn vào nút **Register** và chọn **Yes** để xác nhận (H1). Như vậy là đã xong phần đăng ký máy in.

Từ sau đó khi khởi động chương trình **Configuration Tool**, danh sách các máy in được chọn sẽ hiện trên ô **Registered device table**, chúng ta có thể click vào tên máy in muốn xem và thông tin hiện trạng máy in sẽ hiện ra (H2)

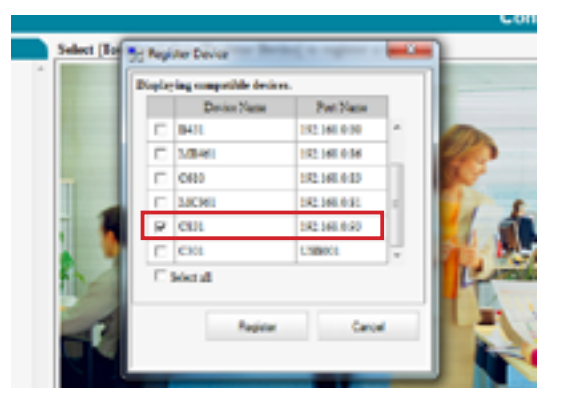

H1: Chọn C831 và click Register

| OKI                 |                                                                                                    |                   |                                  |                  |
|---------------------|----------------------------------------------------------------------------------------------------|-------------------|----------------------------------|------------------|
|                     | ·                                                                                                    |                   |                                  | Configuration To |
| agenced links links | CREATER                                                                                                    | AD)               |                                  |                  |
| (in sec.            | Delle MA                                                                                                    |                   |                                  |                  |
| (                   | Barlan Barlan                                                                                                    |                   | Design from                      | _                |
| an an or            | Data Suffrage                                                                                                    |                   | Sector 1 and                     | _                |
|                     |                                                                                                    |                   | for level At                     |                  |
|                     |                                                                                                    |                   | International Academic Provider  | -                |
|                     |                                                                                                    | a fasta triorator | interesting and a local sectors. |                  |
|                     | <b>Figuration</b>                                                                                                    | e de la d         | Balling .                        |                  |
|                     | The Party of the Party of the P |                   | tette                            |                  |
|                     | Second and the                                                                                                    | -                 | (April 244                       |                  |
|                     | Report Internation                                                                                                    |                   | Mar Ban                          |                  |
|                     | Party New                                                                                                    | 100               | -                                |                  |
|                     | P allow                                                                                                    | 10.00.00          |                                  |                  |
|                     | NOV MEN-                                                                                                    | 10000             | Transfer Information             |                  |
|                     | 38.94                                                                                                    | 76, C 175         | Also Long                        |                  |
|                     | and the second second sec                                                                                                    |                   | (Trans)                          | 14               |
|                     | 1.000                                                                                                    |                   |                                  |                  |

H2: Giao diện sau khi đăng ký

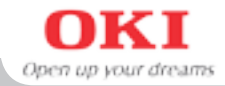

Khi xảy ra lỗi kẹt giấy "**Paper Jam**", cần tắt nguồn, rồi lần lượt thực hiện các bước sau: **Bước 1:** Tháo rời khay giấy và kiểm tra. Nếu phát hiện giấy kẹt thì ta lấy giấy ra như hình.

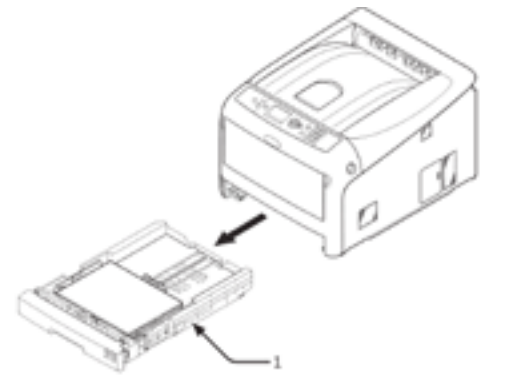

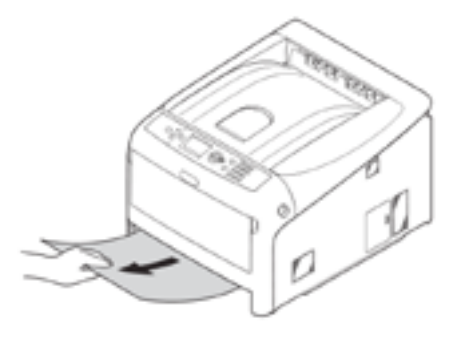

Bước 1: Tháo rời khay giấy và rút giấy ra

Bước 2: Ấn nút OPEN và mở nắp máy.

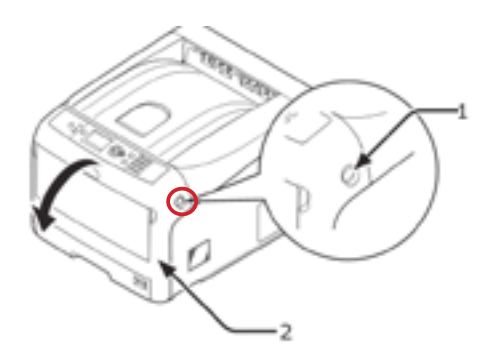

(1,2) Kéo nút, mở nắp trước theo chiều mũi tên

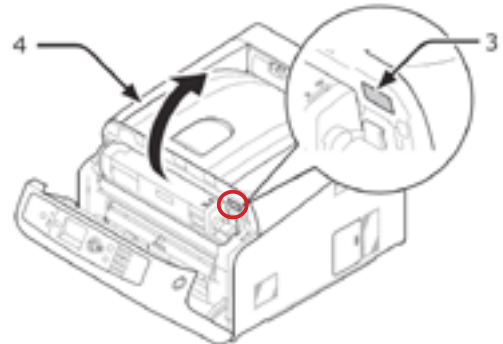

(3,4): Nhấn nút xám, mở nắp trên theo chiều mũi tên

6. Xử lý kẹt giấy (tiếp theo)

Bước 3: Kiểm tra và tháo giấy kẹt trên khay giấy multi

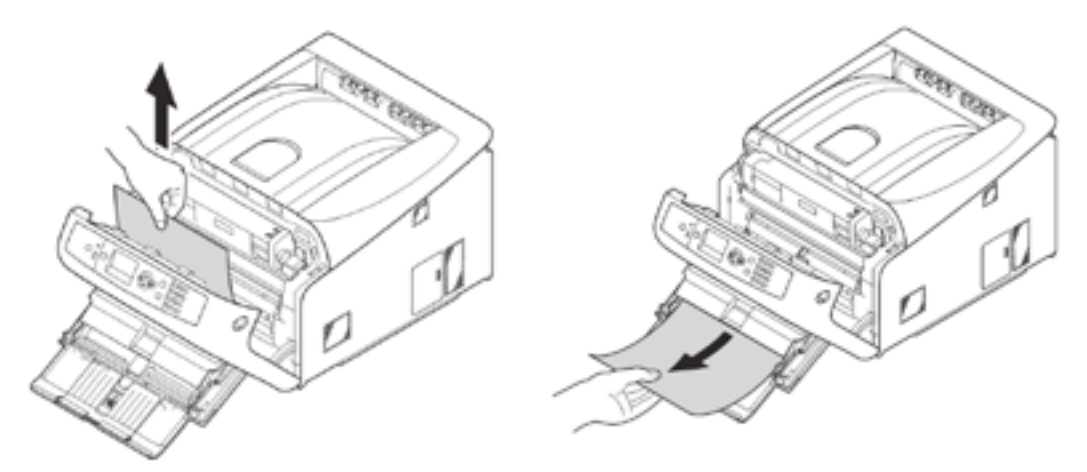

Bước 3: Tháo giấy trong khay tay (Multipurpose Tray)

Bước 4: Nếu giấy bị kẹt trong Fuser hoặc Tranfer Belt, ta tiếp tục:

Lấy bộ phận Drum mực ra bằng cách nhấc từng bộ drum mực ra. Bộ drum mực phải đặt nơi thoáng, bằng phẳng, dùng giấy phủ lên để tránh ánh sáng trực tiếp.

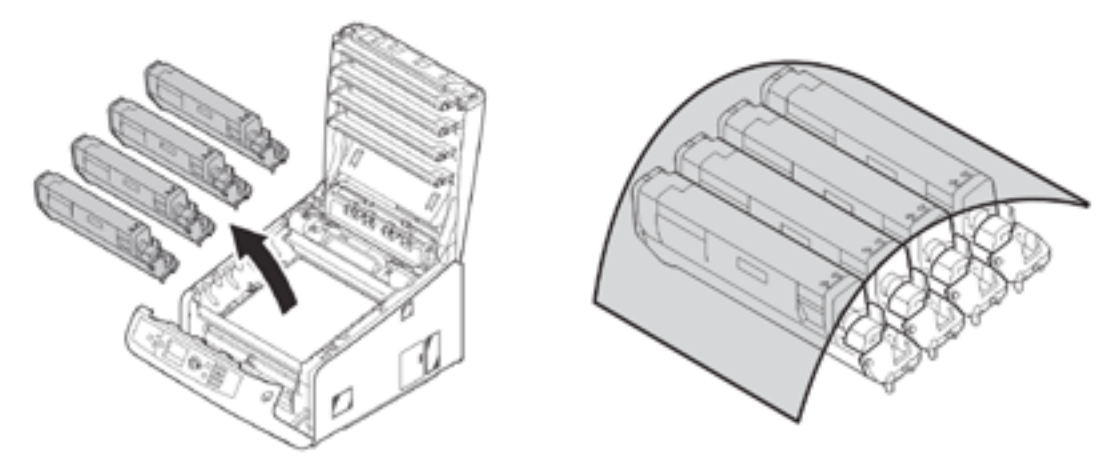

Bước 4: Lấy bộ drum mực ra và lấy giấy phủ lên

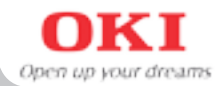

Mở khóa màu xanh dương nằm bên cạnh để nhấc FUSER lên. (H1) **Tip:** Nếu phần giấy bị kẹt nằm ở FUSER, thì kéo hai khoá xanh FUSER lên, sau đó kéo giấy theo chiều mũi tên để lấy giấy ra ngoài. (H2)

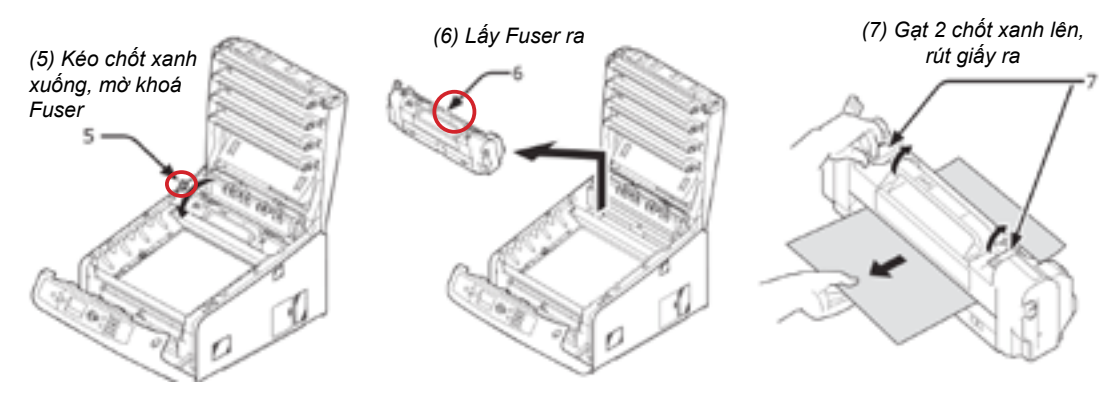

**Bước 5:** Nhấc Transfer Belt lên bằng cách kéo lần lượt hai khóa xanh dương bên cạnh ngược chiều kim đồng hồ và nhấc lên theo phương thẳng đứng, đặt Transfer Belt nơi sạch sẽ và bằng phẳng. Trong quá trình này, gỡ giấy bị kẹt ra.

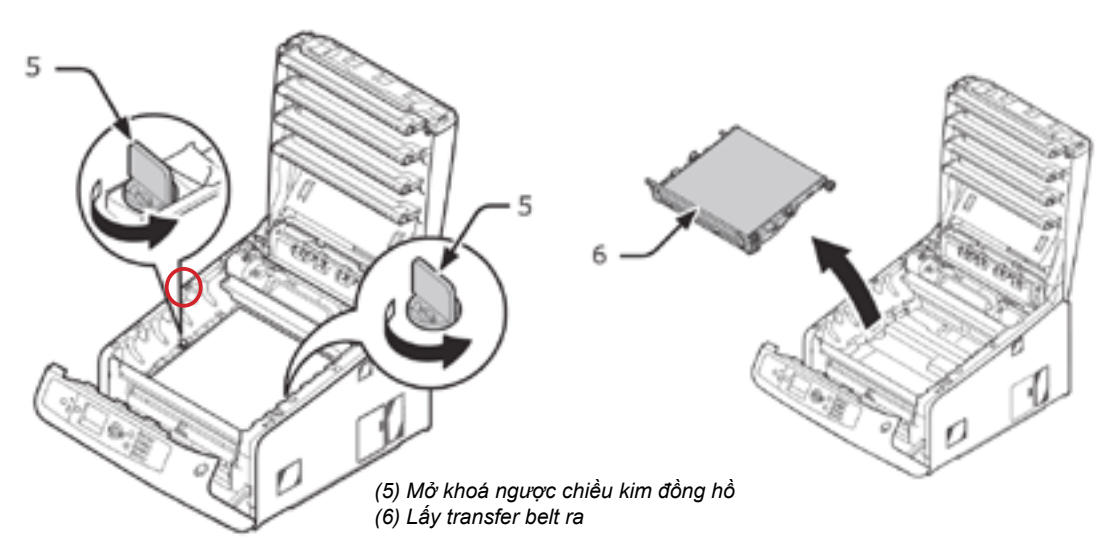

6. Xử lý kẹt giấy (tiếp theo)

**Bước 6:** Lắp đặt lại các bộ phận của máy: Đặt Transfer Belt lại chính xác như hình

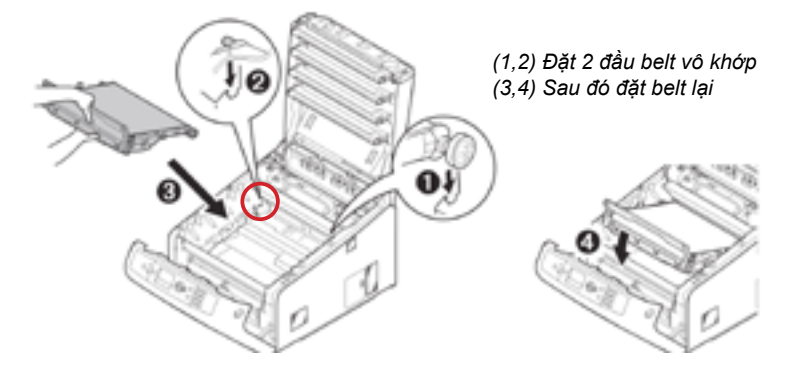

Đặt Fuser vào vị trí cũ. Cố định Fuser lại bằng cách gạt chốt xanh dương. (H2) Đặt bộ từng drum mực theo hướng dẫn, sao cho hộp mực đen (K) đứng trước mặt máy. Đóng nắp máy lại. (H3)

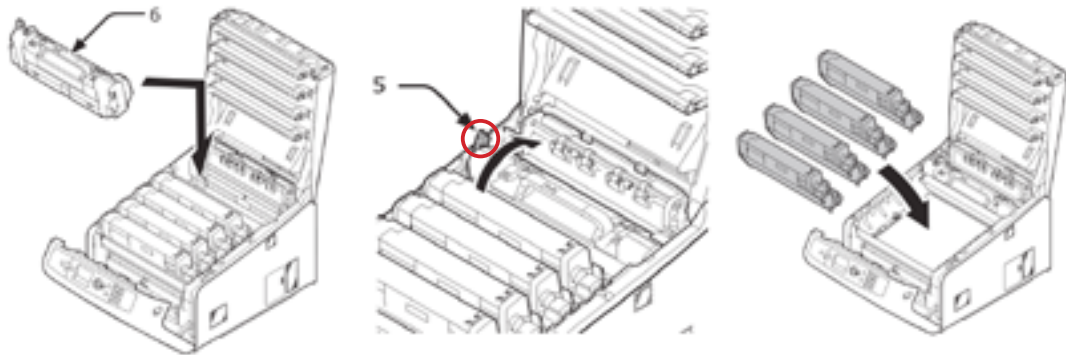

(6) Đặt Fuser vào như cũ(5) Đóng chốt xanh lại

Đặt lại bộ drum mực

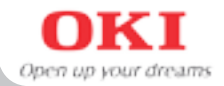

#### 7. Thay thế các thành phần của máy

#### 7.1 Toner (Hộp mực)

Khi máy hiện ra thông báo "...Toner Low" nghĩa là các ống mực C (xanh), M (đỏ), Y (vàng), K (đen) đã sắp hết. Máy vẫn in được nhưng cần mua một ống mực mới để chuẩn bị thay thế. Đến khi máy hiện thông báo "...Toner Empty" thì chúng ta phải thay thế ống mực này vì mực đã cạn.

**Bước 1:** Tắt máy, mở nắp, chú ý các ký hiệu C, M, Y, K ở bên trái hộp mực để xác định hộp mực cần thay thế chính xác.

**Bước 2:** Mở khoá hộp mực bằng các gạt cần khoá xanh xuống dưới, rồi rút hộp mực cũ lên theo chiều thẳng đứng như hình

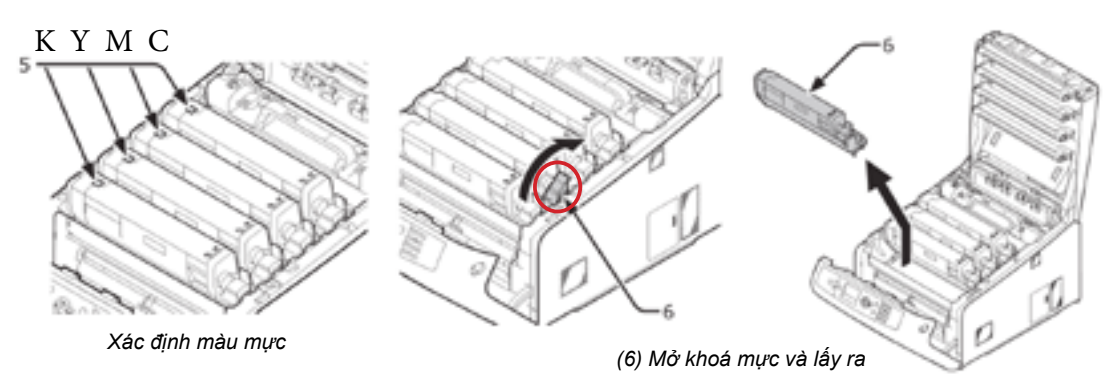

**Bước 3:** Để nguyên bao ống mực mới và lắc nhẹ ống mực như hình, sau đó tiến hành bóc băng keo seal ống mực

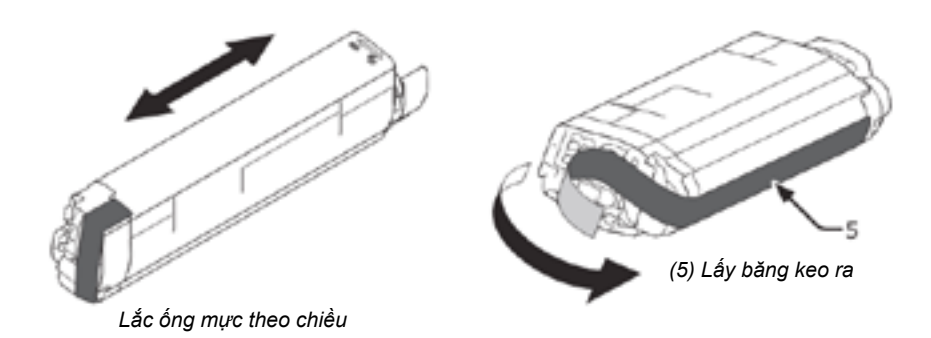

#### 7. Thay thế các thành phần của máy (tiếp theo)

**Bước 4:** Tiến hành gắn ống mực mới vào máy bằng cách đưa cạnh trái ống mực vào trước, rồi mới đóng cạnh bên phải vào sau. Sau đó đóng khoá mực.

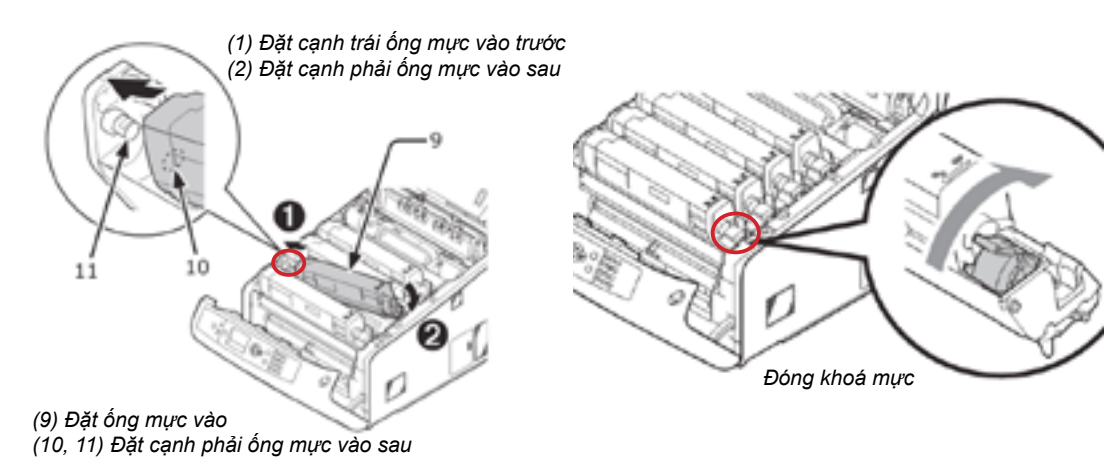

## 7.2 Drum (Trống từ)

Khi máy hiện ra thông báo "...Image Drum Near Life" tức nghĩa là các trống từ Cyan (xanh), Magenta (đỏ), Y (vàng), K (đen) đã sắp hết. Máy vẫn in được nhưng cần mua một trống từ mới tương ứng để chuẩn bị thay thế. Đến khi máy hiện thông báo "...Install New Drum Image" thì chúng ta phải thay thế trống từ này.

**Bước 1:** Tắt máy, mở nắp, chú ý các ký hiệu C, M, Y, K ở bên trái hộp mực để xác định trống từ cần thay thế chính xác. Rút cả trống từ mà ống mực bằng cách nhấc cả bộ durm + mực cũ lên theo chiều thẳng đứng như hình:

**Bước 2:** Mở khoá mực bằng cách gạt cần khoá xanh đi xuống. Sau đó gỡ ống mực bằng cách nhấc ống mực lên.

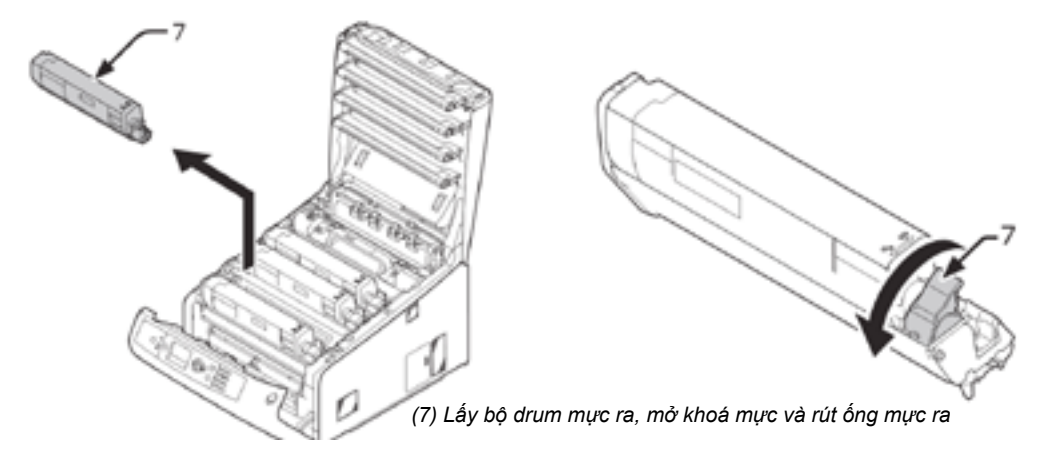

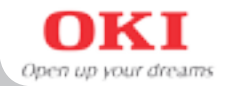

**Bước 3:** Gỡ bỏ seal trên trống từ mới rồi gắn ống cũ vào. (chú ý gắn phần bên trái ống mực vào trước rồi mới nhấp phần bên phải của ống mực vào.

Bước 4: Đóng khoá mực và gắn bộ drum + mực vào máy như cũ.

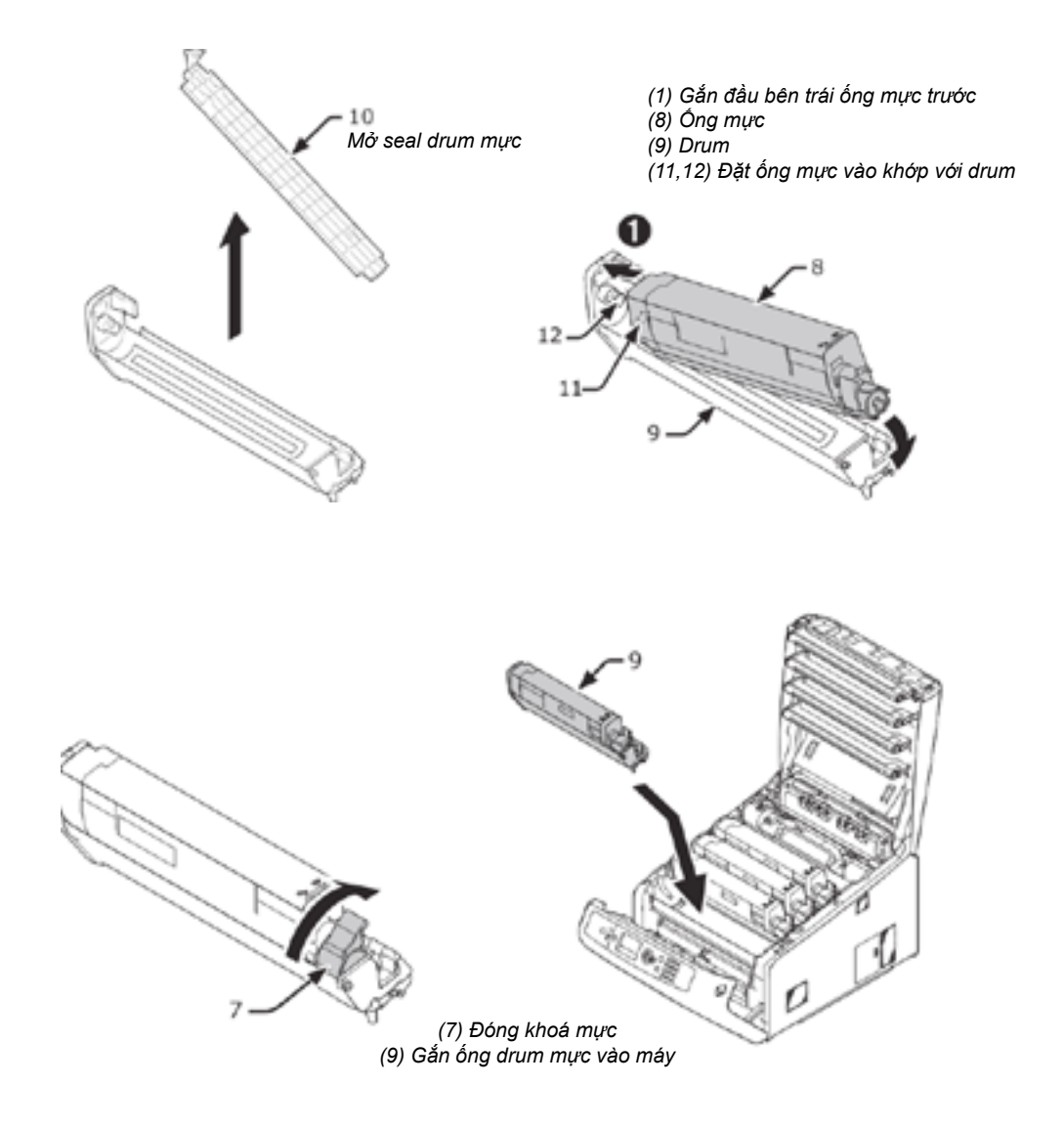

## 7. Thay thế các thành phần của máy (tiếp theo)

## 7.3 Belt (băng chuyển giấy)

Khi máy hiện ra thông báo "Change Belt Unit" thì chúng ta phải thay thế băng chuyển giấy (Transfer Belt Unit).

**Bước 1:** Tắt máy, tháo bộ phận drum mực ra bằng cách nhấc từng bộ drum mực ra. Bộ drum mực phải đặt nơi thoáng, bằng phẳng, dùng giấy phủ lên để tránh ánh sáng trực tiếp.

**Bước 2:** Tháo Transfer Belt lên bằng cách kéo lần lượt hai khóa xanh dương bên cạnh ngược chiều kim đồng hồ và nhấc lên theo phương thẳng đứng, đặt Transfer Belt nơi sạch sẽ và bằng phẳng.

**Bước 3:** Đặt Transfer Belt lại bằng cách lắp 2 cạnh trên của belt vào khớp trước, sau đó mới lắp 2 cạnh dưới của belt vào sau **Bước 4:** Lắp lại các bộ drum + mực như cũ và đóng nắp máy lai.

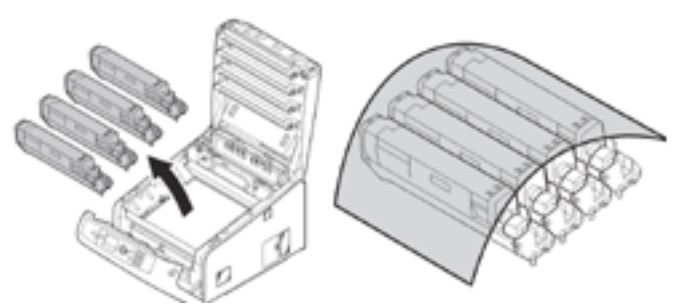

Bước 1: Lấy bộ drum mực ra và lấy giấy phủ lên

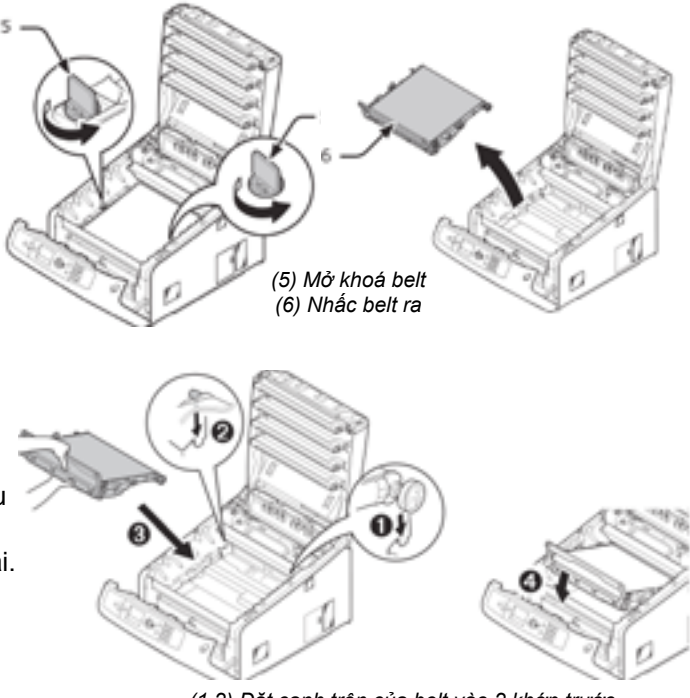

(1,2) Đặt cạnh trên của belt vào 2 khớp trước (3,4) Sau đó để belt xuống

Xin Quý Khách vui lòng tham khảo CD hướng dẫn kèm theo máy hoặc liên hệ trực tiếp với Trung Tâm Bảo Hành OKI để được hướng dẫn thêm. Website: www.idcsaigon.com - Hotline: 08. 3845 5905